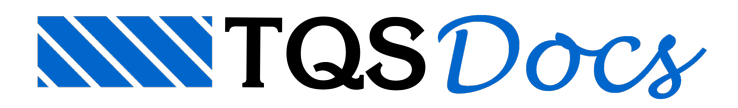

## Problemas com lançamento de pilares

## Dúvida enviada à Comunidade TQS

Sou iniciante no TQS e estou aprendendo a operá-lo sozinho. Surgiu um probleminha que não consigo resolver, e agradeceria se alguém pudesse me ajudar.

Estou lançando um estrutura de cerca de 12 andares de altura, inicialmente em dois pilares consegui fazer a mudança de seção corretamente, a seção é reduzida a partir de um certo pavimento. Não sei o que fiz de errado, mas a partir de um certo momento, a mudança de seção começou a ser invertida. O pilar começa com uma seção, que é aumentada a partir de um certo pavimento.

Provavelmente é alguma coisa elementar que está me escapando.

## Resposta

Em um caso como este fica bem mais fácil esclarecer a questão quando temos o projeto para verificar o que exatamente foi lançado no Modelador Estrutural, como não tenho o projeto vou tentar esclarecer como devemos definir a variação de seção de um pilar ao longo dos lances da edificação.

Vamos tomar por exemplo, o pilar P8 do projeto MODPLA, que é o nosso projeto de teste de validação de instalação de programas para as versões Plenas e Unipro. Este pilar nasce no pavimento "Baldrame" e morre no pavimento "Cobert", sendo que do "Baldrame" até o pavimento "Mezanino" este pilar tem seção 25/210 e a partir do pavimento "Mezanino" até o pavimento "Cobert" segue com seção 19/210.

Após a definição inicial deste pilar P8, seus dados estarão correspondendo a uma prumada de seção única do pavimento inicial ao pavimento final da edificação.

|            |                   |         | Plantas/Seções | 1               |
|------------|-------------------|---------|----------------|-----------------|
| Seções d   | o pilar atual:    |         | -              |                 |
| 凸          | (Última planta)   | (MORRE) |                | Editar          |
|            | (Primeira planta) | (NASCE) |                |                 |
| <u>H</u> ∎ |                   |         |                | <u>I</u> nserir |
|            |                   |         |                | Apagar          |
| Subsolo    |                   |         |                |                 |

A partir daí, foi necessário estabelecer a partir de qual pavimento o pilar P8 ganharia uma variação de seção, (estas variações geralmente ocorrem para uma seção menor conforme "subimos" na edificação).

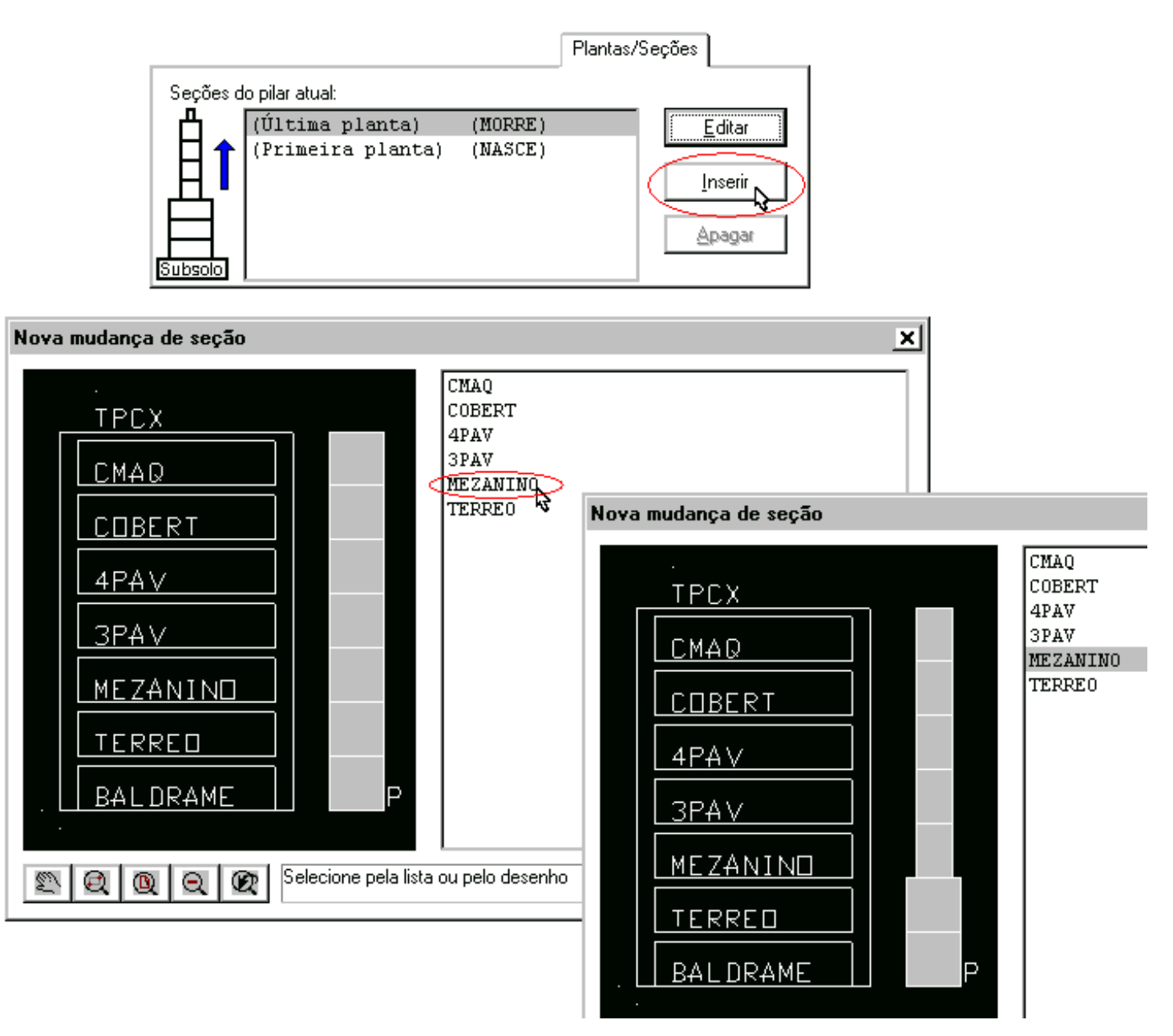

Temos que raciocinar que no modelador estamos visualizando a seção do pilar com vista por cima, ou seja a seção que visualizamos no pavimento é a seção daquele pavimento para baixo. (Também podemos habilitar a visualização da seção que segue).

A partir da definição ilustrada na imagem acima, quando visualizamos o modelador para o pavimento "Mezanino", o pilar aparecerá com seção 25/210, então no pavimento "3PAV", como um duplo clique no título do pilar P8, temos acesso aos dados da seção então podemos alterar a seção para 19/210. Pronto esta realizada a variação de seção, faltando apenas definir em qual pavimento o pilar "Morre".

| Identificaçã                              | io Seção Model             | o Grelha/Pav | Pórtico Detalhamen                                      | to Cargas | Plantas/Seções |   |  |  |
|-------------------------------------------|----------------------------|--------------|---------------------------------------------------------|-----------|----------------|---|--|--|
| Seções do pilar atual:                    |                            |              |                                                         |           |                |   |  |  |
| │ 凸 . [                                   | (Última planta             | a)           | (MORRE)                                                 |           | Editar N       |   |  |  |
| HîP                                       | MEZANINO<br>(Primeire pley | nto)         | (MASCE)                                                 |           |                |   |  |  |
| ∣_Ë,∐,∎                                   | (rrimeira pia              | ica)         | (MADCE)                                                 |           | Inserir        |   |  |  |
|                                           |                            |              |                                                         |           | Apagar         |   |  |  |
| Subsolo                                   |                            |              |                                                         |           |                |   |  |  |
|                                           |                            |              |                                                         |           |                |   |  |  |
| Nova planta no lugar de "(Última planta)" |                            |              |                                                         |           |                |   |  |  |
| •                                         |                            |              |                                                         |           |                |   |  |  |
|                                           |                            |              | (Última                                                 | planta)   | (MORRE)        | ٦ |  |  |
| TF                                        | РСХ                        |              | (Última<br>CMAQ                                         | planta)   | (MORRE)        |   |  |  |
| TF                                        | PCX                        |              | (Última<br>CMAQ<br>COBERT<br>4PAV                       | planta)   | (MORRE)        |   |  |  |
| TF                                        | PCX<br>140                 |              | (Última<br>C <mark>MAQ</mark><br>COBERT<br>4PAV<br>3PAV | planta)   | (MORRE)        |   |  |  |

| TPCX                   | (Última planta<br>CMAQ              | ) (MORRE)  |
|------------------------|-------------------------------------|------------|
| СМАД                   | COBERT<br>4PAV<br>3PAV              | 3          |
| COBERT                 |                                     |            |
| 4PAV                   |                                     |            |
| 3PAV                   |                                     |            |
| MEZANIND               |                                     |            |
| TERRED                 |                                     |            |
| BALDRAME               | P                                   |            |
| 2 0 0 0 0 <sup>9</sup> | elecione pela lista ou pelo desenho | K Cancelar |

Em alguns casos ocorre a necessidade de utilizarmos o comando "Definir um ponto fixo da secção", exatamente para que o pilar possa variar de seção mantendo uma das faces, ou um dos vertes, ou até mesmo mantendo o CG da seção após a variação da seção.

Atenciosamente.

Eng. Armando - Suporte TQS